# ZÁRÓDOLGOZAT

Orosz Balázs

2024

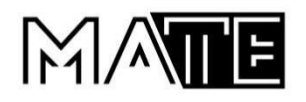

# Magyar Agrár- és Élettudományi Egyetem Károly Róbert Campus Műszaki Intézet felsőoktatási szakképzés

Egy gépírást fejlesztő program bemutatása

Belső konzulens: Dr. Novák Tamás egyetemi docens Alkalmazott Informatika Tanszék Készítette: Orosz Balázs

2024

# Tartalomjegyzék

| 1. | Beve                          | ezetés2                                 |  |
|----|-------------------------------|-----------------------------------------|--|
| 2. | Prog                          | gramozási nyelv választása3             |  |
| 3. | Adat                          | tbázis összetétele4                     |  |
| 4. | A program működése            |                                         |  |
|    | 4.1                           | Lista:5                                 |  |
|    | 4.2                           | Ciklus utasítás:6                       |  |
|    | 4.2.1                         | "Ha" függvény:11                        |  |
|    | 4.2.2                         | 2 Gomb:14                               |  |
|    | 4.2.3                         | 3 Címke:                                |  |
|    | 4.2.4                         | Időzítő:14                              |  |
| 5. | Elké                          | szítés során felmerülő problémák19      |  |
|    | 5.1                           | A szavak kiválasztása és feltöltése19   |  |
|    | 5.2                           | A robbanás effektus elkészítése20       |  |
| 6. | Továbbfejlesztési lehetőségek |                                         |  |
|    | 6.1                           | Különböző nyelveken történő gyakorlás21 |  |
|    | 6.2                           | Más textúrájú21                         |  |
|    | 6.3                           | Hosszabb szavak                         |  |
|    | 6.4                           | Kerek mondatok21                        |  |
|    | 6.5                           | Több soros szöveg21                     |  |
|    | 6.6                           | Bal és jobb kezes szavak21              |  |
|    | 6.7                           | Teljes képernyő:                        |  |
| 7. | Ábra                          | ijegyzék22                              |  |

## 1. Bevezetés

A programozás hosszú évek óta az életem szerves része. Középiskolai tanulmányaimat informatikai szakon kezdtem el, az érettségi után, pedig elvégeztem a gazdasági informatikus képzést. Folytatni akartam tovább a tanulást, csak nem tudtam melyik egyetemen, így választottam a gyöngyösi egyetemet. Nézegettem, hogy melyik szak lenne megfelelő nekem, ezért választottam a Programtervező informatikus szakot. A szakot 2022-ben kezdtem el, mivel ez egy FOSZK képzés, ezért egy csak két éves, azaz 4 féléves a szak. Szerettem volna az akkori tudásomat tovább fejleszteni. Rengeteg mindent tanultam az egyetemi évek alatt. Jobban belemélyedtem a programozásba. Sok új dolgot tudtam meg a C# belül, nem is gondoltam volna, hogy tudnak még új felhasználási módot mutatni. Több programot is használtunk. mint például a PowerShell-t, BASH-t és persze a hálózat sem maradhat ki a Cisco-val. A munka világában elég széleskörű a választék. Én egy játék fejlesztő cégnél vagy egy ilyen játékokkal foglalkozó cégnél szívesen dolgoznék, akár fejlesztőként vagy tesztelőként. Későbbiekben szeretnék foglalkozni programozással, nem feltétlen programozó szeretnék lenni, de szeretném, ha továbbr a sa életem része maradna.

Záródolgozatomban egy általam készített programot mutatok be. A program egy gépírást fejlesztő játék, amelyet C# programozási nyelvben írtam. A dolgozatom során elemzem a C# funkcióit, melyek kiemelkedő fontosságúak voltak, illetve a programozás során felmerülő problémákat. A program működésének részletezése során, a játék belső mechanizmusa mellett kitérek az adatbázis összetételére, a játéktér változására is. Végül a dolgozatomat a fejlesztési lehetőségek taglalásával zárom.

## 2. Programozási nyelv választása

Egy játék megalkotásához számos programozás nyelv közül lehet választani, például Python, Unix vagy a C#. Az általam preferált opció a Visual Studio által fejlesztett C# programozási nyelv. A C# 2019-es verziójában dolgoztam. Általánosan elmondható róla, hogy magasszintű programozási nyelvként használata könnyebb és gyorsabban tanulható, emiatt logikus választás egy kezdő vagy fejlődni akaró programozónak. Ezen felül a C# sokoldalúságának köszönhetően használható Windows-on vagy éppen Mac-en. Emiatt a platformfüggetlenség miatt az általam készített játék a felhasználó számára legkedvezőbb felületen használható. A következőkben kiemelném a C# néhány további fontos jellemzőét, amelyek hasznomra váltak a program készítése során.

-A C# egyszerűen és gyorsan dolgoz fel nagy mennyiségű adatot, ami egy gépíróprogram hatékonyságában elengedhetetlen, épp úgy, mint a válaszidő feldolgozásakor.

-A C# a Visual Studio részeként rengeteg lehetőséggel rendelkezik. A rendelkezésre álló, külön a C# részére optimalizált fejlesztési környezet megkönnyíti a hibakeresést, sőt további bővítmények integrálását is lehetővé teszi.

-Kezdő programozóknak könnyen tanulható nyelvek

- JavascriptPython
- JAVA
- C / C++
- PHP

Az összes nyelvet könnyen és egyszerűen el lehet sajátítani, fontos a kitartás és a szorgalom hozzá. Én a C# console változattal kezdtem egy évig tanultam, utána kezdtem el a grafikus programozást. Itt az egyetemen tanultam Javascript-et, Python-t és PHP is. Mind a három programozási nyelvből kaptam ízelítőt. Eléggé hasonlítanak egymásra mégis másképp kell őket használni.

## 3. Adatbázis összetétele

A programok írása során beágyazott adatbázist készítettem és használtam fel. Ezen játék esetén az adatbázis elemei konkrétan a játék elemeivé váltak. Az adatok a https://szotar.com/szokereso/hossz/4-betus és a https://szavak.info/4-betus-szavak/ weboldalról származnak. A weboldalakon talált szavaknak egyik fontos kritériuma volt, hogy a játék nyelvén, vagyis magyarul jelenjenek meg. Ezen kívül a játék beállításainak megfelelően 3, 4, 5 vagy 6 betűs szavakra volt szükségem. Az ilyen hosszúságú szavak alkalmasak arra, hogy könnyen megismerhető legyen a billentyűzetet, majd idővel elsajátíthatóvá váljon a tízujjas vakírás. Az elemek véletlenszerűen lettek kiválasztva, viszont fontos szempont volt, hogy a lehető legtöbb variációval kerüljenek ide szavak. Az adatbázisban összesen 2220db szó szerepel, amelyből 1523db 4 betűből álló szavak jelenítik meg a normál, átlagos szintet, így ez válik a legkeresettebbé, és a legtöbb szót igénylő szintté.

## 4. A program működése

#### 4.1 Lista:

Egy tömb kategóriájú kiterjesztett elem, aminek nincs meghatározva a nagysága, így bármilyen hosszú lehet. A típusa nincs meghatározva, így bármiként lehet deklarálni.

A következő módon lehet deklarálni, hogy string típusú legyen:

#### List<string> lista = new List<string>();

A sor végén szereplő dupla zárójel egy konstruktor, egy speciális metódus, amely az új létrehozott objektumot alaphelyzetbe állítja be.

Hozzáadni a listához a következő paranccsal tudunk:

lista.Add();

Létrehoztam 4 listát, "Lista", "Lista2", "Lista3" és "Lista4" néven. Ezekben a listákban kerültek a különböző hosszúságú szavak. A lista a hosszúságuk szerint lett elnevezve, illetve létrehozva.

1. ábra Listák Létrehozása

```
List<string> Lista = new List<string>();
List<string> Lista2 = new List<string>();
List<string> Lista3 = new List<string>();
List<string> Lista4 = new List<string>();
```

(Forrás: Saját szerkesztés)

Ezután létre hoztam a "**beolvasás1**", "**beolvasás2**" és "**beolvasás3**" nevű változókat amit, a "**StreamReader**" segíti a hogy be lehessen olvasni a "**szavak1.txt**", "**szavak2.txt**", "**szavak3.txt**" illetve "**szavak4.txt**" fájlokat amikbe 3, 4, 5, és 6 betűs szavakat tárolok. Csináltam egy string típusú "**sor**" nevű változót. A "**while**" a beolvasást segíti, hogy amíg végig nem ér a txt fájlon addig olvassa be az adatokat. A "**sor**" nevű változóba beillesztettem a szavakat, utána pedig hozzáadtam a hozzá tartozó Listához. A "**while**" utána pedig lekell zárni a beolvasást a "**beolvasás.Close()**"illetve a hozzájuk tartozó metódussal.

### 4.2 Ciklus utasítás:

A programomban az egyik legtöbbször előforduló elem a ciklus utasítás. Ezt az elemet akkor használjuk, amikor egy számítást vagy kiválasztást meg szeretnénk ismételni. 2 fajtáját emelném ki, amik közül én csak az egyiket használtam: "for" és "while".

#### 2. ábra Lista beolvasása

```
System.IO.StreamReader beolvasás1 = new System.IO.StreamReader("szavak1.txt");
string sor;
while (!beolvasás1.EndOfStream)
{
    sor = beolvasás1.ReadLine();
    Lista.Add(sor);
3
beolvasás1.Close();
11
System.IO.StreamReader beolvasás2 = new System.IO.StreamReader("szavak2.txt");
string sor2;
while (!beolvasás2.EndOfStream)
{
    sor2 = beolvasás2.ReadLine();
    Lista2.Add(sor2);
3
beolvasás2.Close():
11
System.IO.StreamReader beolvasás3 = new System.IO.StreamReader("szavak3.txt");
string sor3;
while (!beolvasás3.EndOfStream)
{
    sor3 = beolvasás3.ReadLine();
    Lista3.Add(sor3);
3
beolvasás3.Close();
11
System.IO.StreamReader beolvasás4 = new System.IO.StreamReader("szavak4.txt");
string sor4;
while (!beolvasás4.EndOfStream)
{
    sor4 = beolvasás4.ReadLine();
    Lista4.Add(sor4);
beolvasás4.Close();
```

(Forrás: Saját szerkesztés)

while (!beolvasás1.EndOfStream){

sor = beolvasás1.ReadLine();

Lista.Add(sor);

A while ciklus utasítás formája: while (kifejezés) utasítás;

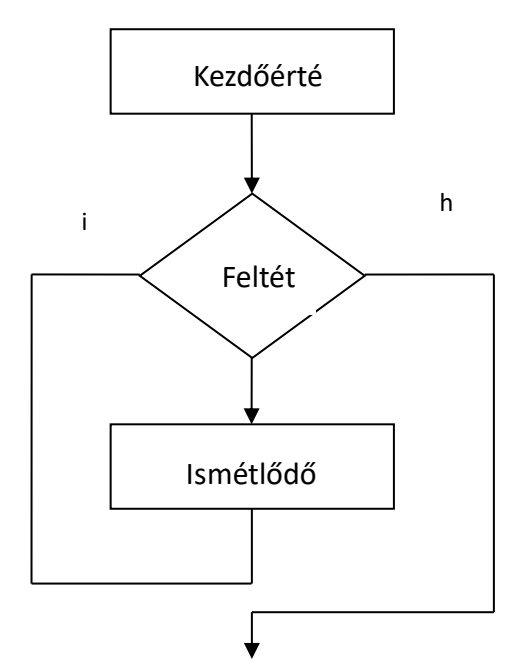

Ezután létrehoztam a szavak tároló Labeleket "elsőszó", "másodikszó" és "harmadikszó" néven,

3. ábra Szó változók létrehozása

```
Label elsőszó = new Label();
Label másodikszó = new Label();
Label harmadikszó = new Label();
```

(Forrás: Saját szerkesztés)

Miután megalkottam a szó változókat elhelyeztem őket. A labeleknek beállítottam a magasságukat, hogy a szavak rendesen látszódjanak bennük. A "Font" tulajdonságai közé tartozik, hogy:

-Lehet állítani a betűnek a típusát

-Lehet állítani a betűknek a nagyságát

-Lehet állítani, hogy dőlt, félkövér vagy aláhúzott legyen

A "**Backcolor = Color.Transparent**" a kép hátterét változtatja meg, hogy a felesleges tartalmakat ne lássuk és csak a képen legyen a fókusz.

A "this.Controls.Add" adja hozzá a "form"-hoz hogy láthassuk futás idő közben.

4. ábra Szavak elhelyezkedése

```
elsőszó.Location = new Point(400, 80);
elsőszó.Font = new Font(FontFamily.GenericSansSerif, 16F, FontStyle.Italic);
elsőszó.BackColor = Color.Transparent;
elsőszó.Height = 40;
this.Controls.Add(elsőszó);
másodikszó.Location = new Point(600, 80);
másodikszó.Font = new Font(FontFamily.GenericSansSerif, 16F, FontStyle.Italic);
másodikszó.BackColor = Color.Transparent;
másodikszó.Height = 40;
this.Controls.Add(másodikszó);
harmadikszó.Location = new Point(800, 80);
harmadikszó.Font = new Font(FontFamily.GenericSansSerif, 16F, FontStyle.Italic);
harmadikszó.BackColor = Color.Transparent;
harmadikszó.Height = 40;
this.Controls.Add(harmadikszó);
kereső.Location = new Point(565, 600);
kereső.Font = alap;
this.Controls.Add(kereső);
```

```
(Forrás: Saját szerkesztés)
```

Létrehoztam 1 szövegdobozt "kereső" néven, ami a szavak beírásában fog segíteni.

5. ábra Kereső ablak TextBox kereső = new TextBox(); (Forrás: Saját szerkesztés)

Csináltam egy "kereső.TextChanged" esemény, ami akkor következi be ha megváltozik a szövegdoboz avagy elkezdünk bele írni.

6. ábra Kereső változás

kereső.TextChanged += (sender1, ex) => this.Keresés();

(Forrás: Saját szerkesztés)

Amint a 4. képen is látható alul a "**kereső**" is el kell helyezni és hozzá is kell adni a "**form**"-hoz. Csináltam "**Font**" típusú változókat, "**alap**", "**medium**", és "**Medium**" néven. Mindegyik tartalmaz egy betű típust és egy betű nagyságot.

7. ábra Betű stílusok

Miután megcsináltam a "alap" nevű változót, hozzá adtam a "kereső" nevű szövegdobozhoz.

8. ábra Kereső hozzáadása a programhoz

```
kereső.Location = new Point(565, 600);
kereső.Font = alap;
this.Controls.Add(kereső);
```

(Forrás: Saját szerkesztés)

Minden ilyen jellegű programban van "**hiba**", illetve "pont" számláló így jártam el én is, a "**számlálónak**" elnevezett pont számolásának hoztam létre. A "**hiba**" nevű változót, pedig az esetleges mellé ütések vagy hibák számlálására hoztam létre.

9. ábra Pontok és Hibák

Label számláló = new Label(); Label hiba = new Label(); (Forrás: Saját szerkesztés)

A "**számláló**" Labelnek az értékét az "**összeg**" nevű változóban tároltam. A kiíratásához szükséges volt használni a "**ToString()**" metódust hiszen anélkül csak egy "**int**" típusú változó lenne. Az elhelyezés pedig a 85, 250 kordinátára raktam. A szélességét a szavak hosszúságára raktam, hiszen egy 6 betűs szó hosszabb, mint egy 3 vagy 4 betűs, ezért a magasságot 30, a szélességet pedig 150 állítottam be. A számlálóhoz hozzá rendeltem a "**medium, Font**" változót. A "**this.Controls.Add**" paranccsal pedig hozzá adtam a "**form**" -hoz, hogy látható lehessen.

10. ábra Pontok és Hibák helyezkedése

Létrehoztam egy "időzítő" nevű labelt, aminek a hátterét egyesítettem az alap háttérrel.

11. ábra Időzítő

Készítettem egy "**Timer1\_Tick**" eseményt, amivel az idő korlátot adtam meg. Az "**időzítő**" labelhez hozzá rendeltem a "**Medium**" nevű "**Font**" változót. A magasságát beállítottam 100-ra, hogy sokkal láthatóbb legyen. A "**időzítő.Visible = true**" parancs a láthatóságát engedélyezi.

A "**sec**" nevű "**int**" változó a másodperc számítására fog szolgálni. A "**min**" nevű "**int**" változó pedig a perc számítására.

```
12. ábra Perc és Másodperc
public int sec = 00;
public int min = 00;
```

(Forrás: Saját szerkesztés)

A "**sec--**" arra való, hogy lefelé számoljon. Itt fog kezdődni a vizsgálat, hogy ellenőrzi, hogy a "**min**" változó egyenlő-e nullával és hogy a "**sec**" nevű változó is egyenlő-e nullával. Ha igen akkor a "**timer**" megáll a "**timer1.Stop()**" metódussal. A "**kereső.ReadOnly = true**" pedig arra szolgál, hogy mivel már lejárt az időnk akkor már ne lehessen írni a szövegdobozba. A "**MessageBox.Show**" előhoz egy felugró ablakot, ami tartalmazni fogja, hogy mennyi pontot értünk el és hogy hány hibát ejtettünk.

A következő vizsgálatban a "**sec**" változót ismét ellenőrizzük, hogy egyenlő-e nullával és hogy a "**min**" változó nem egyenlő-e nullával. Ha a feltétel igaz akkor a perc változóból levon 1-et és a másodperc változónak az értékét 59-re átírja.

13. ábra Időzítő beállítása és kinézese

```
private void Timer1_Tick(object sender, EventArgs e)
    időzítől.Font = Medium1;
    időzitől.Height = 100;
    időzítől.Visible = true;
    sec--:
    if (min == 0 && sec == 0)
       timer1.Stop();
       kereső.ReadOnly = true; //ha lejár az idő letiltja a textboxot
       MessageBox.Show("Léjárt az idő" + "\n" + "Összesen gyűjtött pontod: " + összeg.ToString() + "\n" + "Összesen szerzett hiba: " + Hiba.ToString());
    if (sec == 0 && min != 0)
       min--;
       sec = 59:
    if (sec > 9)
        idözitöl.Text = Convert.ToString(min + ":" + sec);
    }
    else
    ł
       idözítől.Text = Convert.ToString(min + ":0" + sec);
    }
}
```

(Forrás: Saját szerkesztés)

## 4.2.1 "Ha" függvény:

Programozás közben gyakran használunk olyan parancsot, aminek meg kell felelnie egy adott feltételnek. A programban számos alkalommal előfordul a "Ha" függvény használata. Itt történik a szónak a felismerése, eldöntése, hogy az elsőszámú szóval egyezik-e a begépelt szöveg.

if (kereső.Text == elsőszó.Text) {

```
összeg++;
Lista.Remove(elsőszó.Text);
elsőszó.Text = Lista[rd];
kereső.Text = "";
ágyúbal();
timer2.Start();
boomtf1 = true;
```

}

Igaz feltétel esetén a program a megadott utasításokat teljesíti. Amennyiben a feltétel hamis értékű a programnak nem kell végrehajtania az utasításokat. A program további működése ettől függetlenül zavartalanul folytatódik.

```
else if (kereső.Text == másodikszó.Text) {
```

```
összeg++;
Lista.Remove(másodikszó.Text);
másodikszó.Text = Lista[rd];
kereső.Text = "";
ágyúközép();
timer2.Start();
boomtf2 = true;
```

}

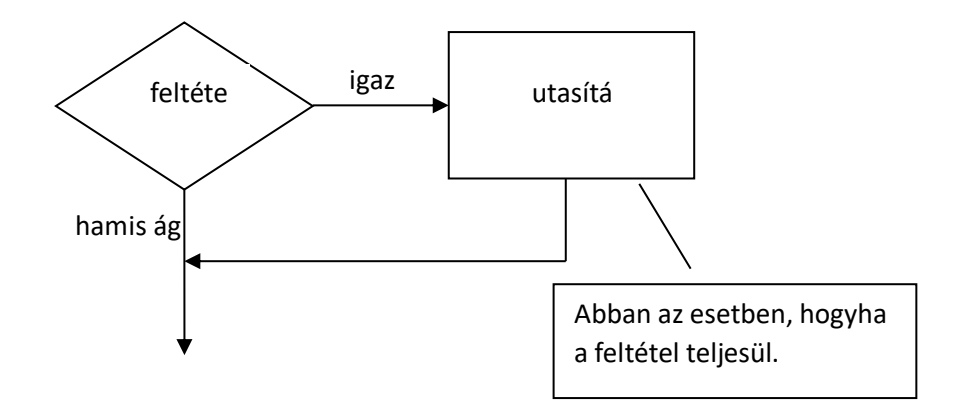

Amennyiben a zárójelben lévő kifejezés értéke igaz, az azt követő utasítás végrehajtódik. Ezután ismét kiértékelődik a kifejezés, igaz érték esetén megint végrehajtódik. Ez a ciklus addig folytatódik, amíg az érték hamis nem lesz.

A for ciklus utasítás formája:

for ciklusváltozó := kifejezés1 to kifejezés2 do utasítás ;

Először a kifejezés1 értékét veszi fel a ciklus változó, majd végrehajtja az utasítást. Ezután a ciklus változó eggyel növekszik, végrehajtja az utasítást. Ezt addig ismétli, amíg a kifejezés egyenlő nem lesz a kifejezés2 értékével. Ilyenkor utoljára végrehajtja az utasítást. Ha kifejezés2 értéke kisebb, mint kifejezés1, az utasítás nem hajtható végre. Ha kifejezés1 értéke egyenlő kifejezés2-vel, az utasítás csak egyszer hajtható végre.

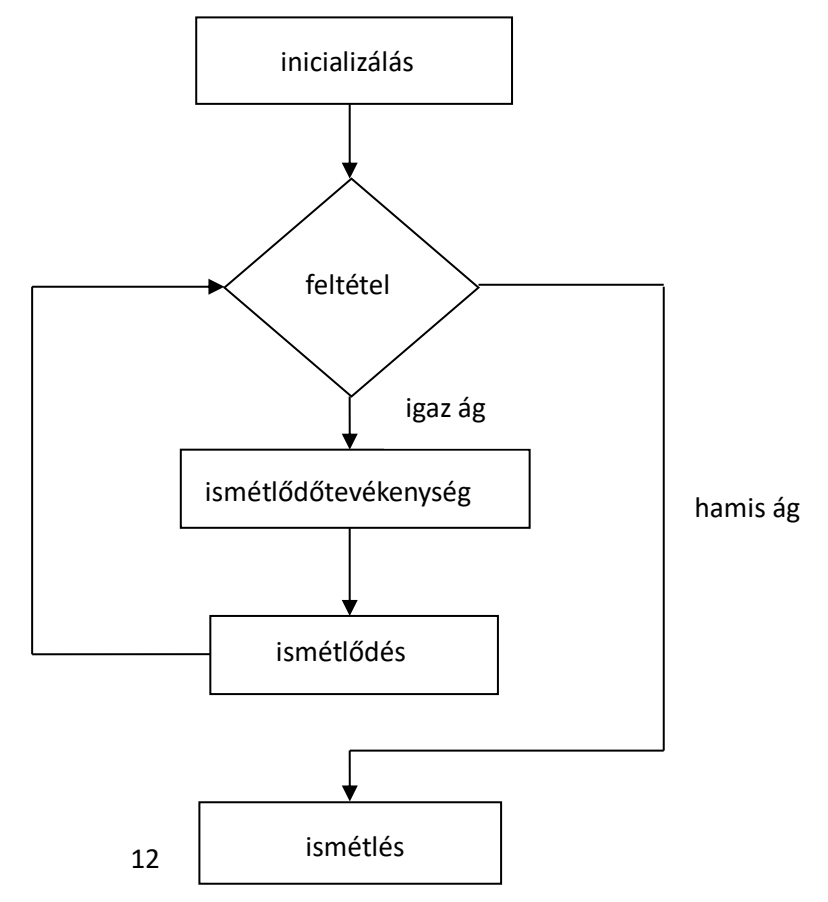

Maga a program egy start gombbal kezdődik, amivel előhívjuk a játék felületet. A bal felső sarokban láthatjuk a menüsort. A Beállítások menüpontban találunk egy "Új játék" és "Kilépés" opciót. A "Stílusok" menüpontban található 3 különböző tervezés:

> Régies

- ➤ Lány
- ≻ Fiú

Az "Idő" beállításához is létrehoztam egy pontot, hiszen vannak olyan feladatok, amiben nem csak a helyes szavak száma számít, hanem hogy mennyi idő alatt gépelünk le annyi szót, ezért lehet választani:

✓ 1 perc

✓ 3 perc

- ✓ 5 perc
- ✓ 10 perc

A betűk hosszúságának is csináltam egy menüsort, amit "**Betű Szám**" -nak neveztem el. Itt lehet kiválasztani, hogy hány betűs szavakat szeretnénk játszani:

- ✤ 3 betűs
- ✤ 4 betűs
- ✤ 5 betűs
- ✤ 6 betűs

14. ábra Kezdőképernyő

| Ballitások Stílusok idő Betű Szám | 🛃 Form1    |          |     |           | 5 <u>000</u> | × |
|-----------------------------------|------------|----------|-----|-----------|--------------|---|
| Start                             | Bállitások | Stilusok | Idő | Betú Szám |              |   |
|                                   | Bállítások | Stilusok | Idō | Betü Szem |              |   |
|                                   |            |          |     |           |              |   |

(Forrás: Saját szerkesztés)

#### 4.2.2 Gomb:

Gomb minden program párbeszédablakában megtalálható. Funkcióját tekintve leegyszerűsíti a kattintásos események használatát. Működésekor megtörténik valamilyen esemény, például egy másik ablak felugrása. Programom írása során gyakran használtam.

#### 4.2.3 Címke:

A címke vezérlő, aminek segítségével a felhasználó statikus szöveget jeleníthet meg. Általánosságban elmondható, hogy ez a leggyakrabban használt vezérlőtípus, mivel ennek kezelése a legkönnyebb. Használata során más vezérlőket írnak le a felületen, például szövegmezők. A címke használata a programomban kulcsfontosságú, mivel ezen jelennek meg a különböző hosszúságú szavak. Az időzítő, hiba, illetve a pont is címkéken jellenek meg.

példa a címke készítésére:

Label időzítő=New Label;

#### 4.2.4 Időzítő:

A feladata, hogy az előre meghatározott időintervallum letelte után egy adott esemény történjen. Az időtartamot, ami után az esemény történik millimásodpercben kell megadni, 1000 millimásodperc = 1 másodperc. Ahhoz, hogy működjön az "Enable" tulajdonságot kell megadnunk, anélkül nem indul el. Programomban az időzítőt a játék időtartamának megadásakor alkalmaztam. A felhasználó igénye szerint tudja beállítani a kívánt időt,

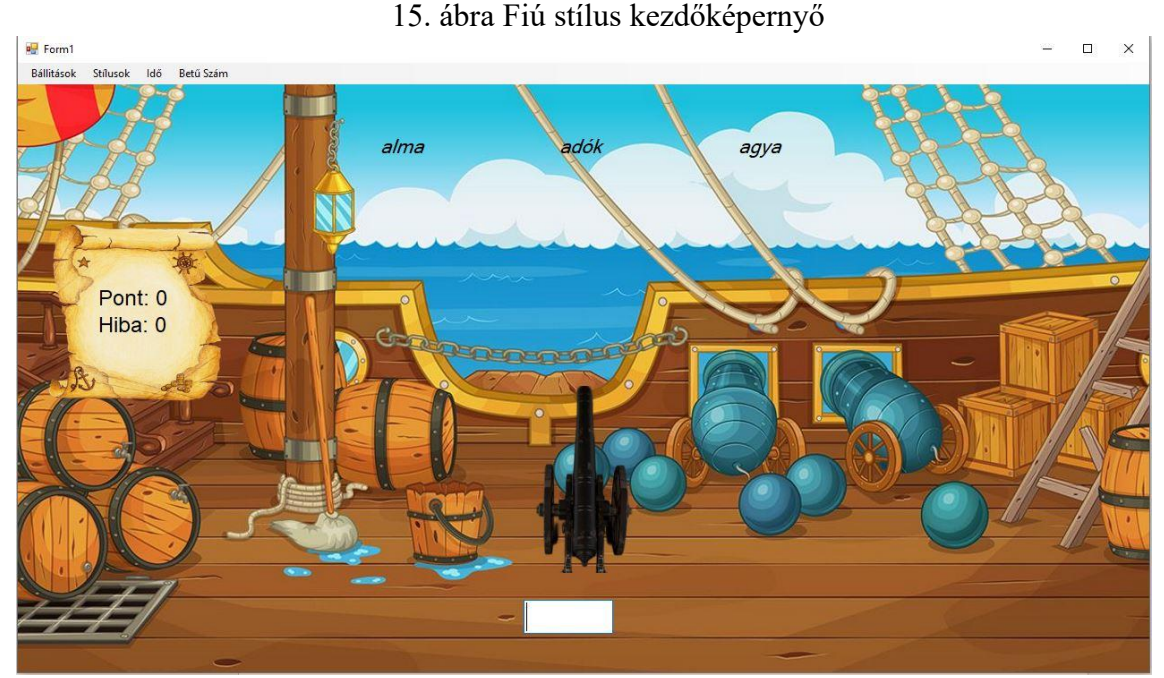

(Forrás: Google, saját szerkesztés)

A "15. sz." képen látható a "Fiú" stílusú játéktér. Az "Idő" és a "Betű Szám" beállítása után már kezdhetjük is a program használatát. Az idő azonnal elindul, ha elkezdünk írni a szövegdobozba. Ha a képen látható "alma" szót beírjuk akkor az ágyú balra fordul és egy lövés hatására eltűnik a szó és csak a robbanás jelenik meg egy pár pillanatra, és ugyan így jár el az ágy a többi 2 szóval. Ha mind a 3 szó elfogyott akkor újra töltődőnek a "labellek" és folytathatjuk tovább a játékot.

16. ábra Fiú háttér

```
//háttér
Image hatter = new Bitmap(@"boybg1.png");
this.BackgroundImage = hatter;
//
//láthatóság
ágyu.Visible = true;
//
```

#### (Forrás: Saját szerkesztés)

A háttér kiválasztásánál figyeltem arra, hogy a stílushoz illeszkedjen. Készítettem "hatter" nevű "Image" változót, amibe beillesztettem a "boybg1.png" nevű hátteret. A "this.Background = hatter" paranccsal hozzá rendeltem a "form" hátteréhez. A ágyúnak a láthatóságát igazzá tettem hogy láthassuk majd a mozgását. Létrehoztam egy "ágyu" nevű "PictureBox"-ot amibe beolvastam a "Image.Fromfile" parancs segítségével a "cannonmiddle.png" képet. Az ágyú magasságát 212 pixel magasra és 152 pixel szélesre állítottam. Az elhelyezkedését a képernyő szélességének a fele mínusz 83 pixel adta és a magasságának a fele. A hátterét a Picturebox-nak láthatatlanná tettem hogy beleolvadjon a "form" hátterébe. Az ágyú képet a Pictureboxnak megfelelően középre igazítja a "PictureBoxSizeMode.CenterImage" parancs.

```
17. ábra Ágyú elhelyezkedése
ágyu.Image = Image.FromFile("cannonmiddle.png");
ágyu.Height = 212;
ágyu.Width = 152;
ágyu.Location = new Point(((this.Width) / 2) - 83, ((this.Height) / 2));
ágyu.BackColor = Color.Transparent;
ágyu.SizeMode = PictureBoxSizeMode.CenterImage;
this.Controls.Add(ágyu);
//
```

(Forrás: Saját szerkesztés)

Az "ágyu"-nak a robbanás animációját 3 képből készítettem el, ezek egy sorozat képként funkciónálnak, egymás után következnek. A képeknek a méretét fokozatosan állítottam, hogy folyamatosan növekedjenek. Ezek a "boom PictureBox"-ok a 3 "Label"-hez tartoznak és a robbanás effektust adják hozzá.

18. ábra Robbanás Effekt

```
boom1.Height = 131;
boom1.Width = 200;
boom1.Location = new Point(310, 45);
boom1.BackColor = Color.Transparent;
boom1.SizeMode = PictureBoxSizeMode.CenterImage;
this.Controls.Add(boom1);
boom1.Visible = false;
11
boom2.Height = 131;
boom2.Width = 200;
boom2.Location = new Point(500, 45);
boom2.BackColor = Color.Transparent;
boom2.SizeMode = PictureBoxSizeMode.CenterImage;
this.Controls.Add(boom2);
boom2.Visible = false;
11
boom3.Height = 131;
boom3.Width = 200;
boom3.Location = new Point(740, 45);
boom3.BackColor = Color.Transparent;
boom3.SizeMode = PictureBoxSizeMode.CenterImage;
this.Controls.Add(boom3);
boom3.Visible = false;
          (Forrás: Saját szerkesztés)
```

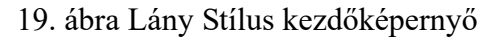

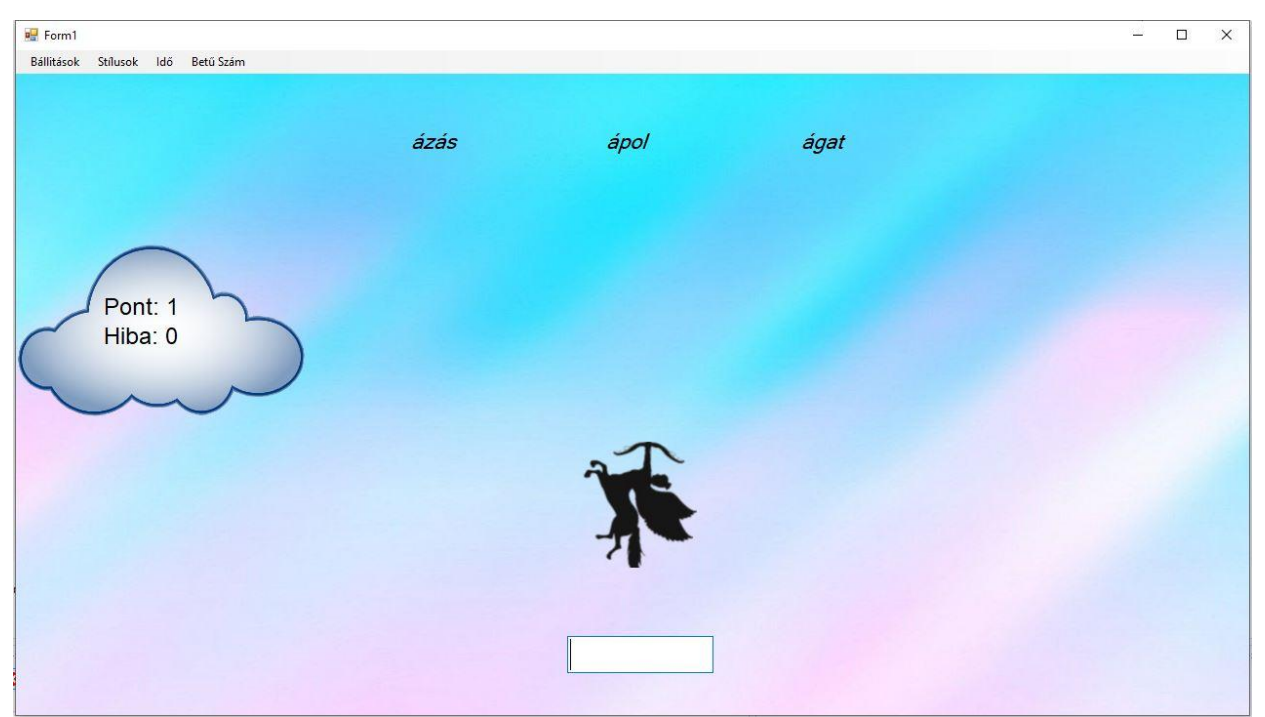

(Forrás: Google, saját szerkesztés)

Csináltam egy "Lány" nevű menüpontot, ami színesebb élmény nyújt a felhasználók számára. Itt az ágyú helyette egy kupidó áll, aki tűzijáték formában eltünteti a szavakat. Folyamatosan változtatja az irányát a szavaknak megfelelően.

20. ábra Lány háttér

```
ágyu.Visible = true;
időzítő1.Visible = false;
timer1.Stop();
kereső.Focus();
//háttér
Image ghatter = new Bitmap(@"girlbg.jpg");
this.BackgroundImage = ghatter;
//
//képek
ágyu.Image = Image.FromFile(téma+"middle.png");
//
```

#### (Forrás: Saját szerkesztés)

A "Lány" hátteret "girlbg"-nek neveztem és a "this.BackfroundImage" paranccsal hozzá adtam a formhoz. Az "ágyu" változót folyamatosan változtatom a kép a helyes szó irányának megfelelően.

#### 21. ábra Régies stílus kezdőképernyő

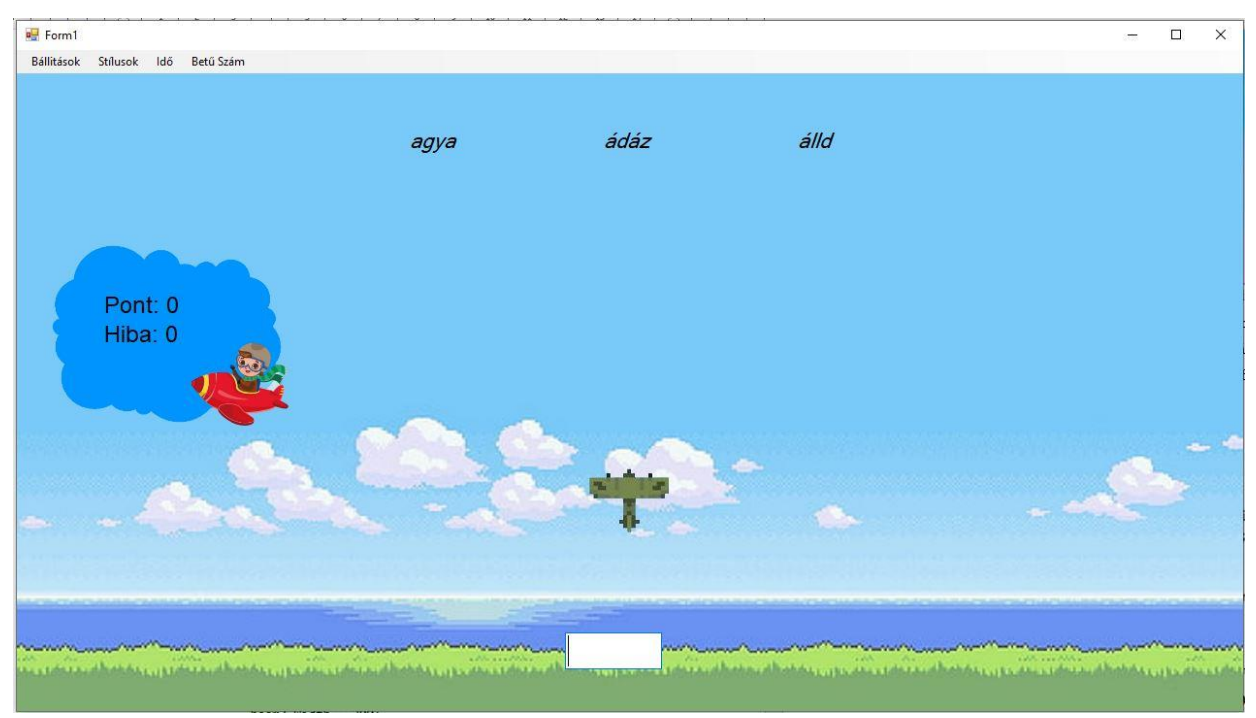

(Forrás: Google, Saját szerkesztés)

Ez a Stílus inkább az idősebb korosztály számára lehet szimpatikusabb, hiszen a régi "*old shcool*" játékosok ilyen felületen játszottak többet. A parancsokat felhasználtam a "**Régies**" Stílushoz is, a robbanás animáció itt is megjelenik, mint a "**Fiu**" Stílusnál.

#### 22. ábra Régies háttér

```
időzítő1.Visible = false;
kereső.Focus();
timer1.Stop();
//háttér
Image hatter5 = new Bitmap(@"régibg1.jpg");
this.BackgroundImage = hatter5;
11
//képek
ágyu.Image = Image.FromFile(téma+"middle.png");
11
boom1.Height = 131;
boom1.Width = 200;
boom1.Location = new Point(310, 45);
boom1.BackColor = Color.Transparent;
boom1.SizeMode = PictureBoxSizeMode.CenterImage;
this.Controls.Add(boom1);
boom1.Visible = false;
boom2.Height = 131;
boom2.Width = 200;
boom2.Location = new Point(500, 45);
boom2.BackColor = Color.Transparent;
boom2.SizeMode = PictureBoxSizeMode.CenterImage;
this.Controls.Add(boom2);
boom2.Visible = false;
boom3.Height = 131;
boom3.Width = 200;
boom3.Location = new Point(740, 45);
boom3.BackColor = Color.Transparent;
boom3.SizeMode = PictureBoxSizeMode.CenterImage;
this.Controls.Add(boom3);
boom3.Visible = false;
```

(Forrás: Saját szerkesztés)

## 5. Elkészítés során felmerülő problémák

#### 5.1 A szavak kiválasztása és feltöltése

A következő ábrán látható a kódsor, ami a programban szerepel. Ezt fogom részletezni soronként. A többi szó kereséshez is ezt a kódsort használtam csak más változó elnevezésekkel.

23. ábra Szóhossz keresés

```
if (szóhossz == 3)
    if (kereső.Text == elsőszó.Text)
    ł
        összeg++;
        Lista.Remove(elsőszó.Text);
        elsőszó.Text = Lista[rd];
kereső.Text = "";
        ágyúbal():
        timer2.Start();
        boomtf1 = true;
    3
    else if (kereső.Text == másodikszó.Text)
        összeg++;
        Lista.Remove(másodikszó.Text);
        másodikszó.Text = Lista[rd];
        kereső.Text = "";
        ágyúközép();
        timer2.Start();
        boomtf2 = true;
    else if (kereső.Text == harmadikszó.Text)
    ş
        összeg++;
        Lista.Remove(harmadikszó.Text);
        harmadikszó.Text = Lista[rd];
        kereső.Text = "":
        ágyújobb():
        timer2.Start();
        boomtf3 = true;
    3
    else
    {
        if (kereső.Text.Length == szóhossz)
        {
            MessageBox.Show("eggyel sem egyezik");
            kereső.Text = "";
            Hiba++;
        }
    1
3
```

(Forrás: Saját szerkesztés)

A szavak kiválasztását és ellenőrzését a képen látható módon oldottam meg. Az elején, mikor kiválasztottuk, hogy milyen hosszúságú szavakat szeretnénk be gépelni, akkor a "szóhossz" változóba kerül bele. A kereső, amibe a szavakat írjuk, ellenőrzi, hogy amit beírunk szó egyezik-e bármelyik három szóval, amint egyezést talál a pontszámunkhoz hozzá ad egyet, az adatbázisból kitörli ideiglenesen azt a szót, így elkerülhető az, hogy megismétlődjön ugyan az a szó. Ezután az adatbázisból kiszed egy szót, amit egy véletlenszerűen generált szám fog meghatározni, ezáltal az a szó fog bekerülni a programba. A kereső ezekután törli a benne lévő adatot és üres lesz. Utána az ágyú fordul oda ahhoz a szóhoz, amit sikerült beírnunk majd elkezdődik a robbanás effektus.

Ha Véletlenül nem sikerült volna egyik szót sem eltalálni akkor egy ablak nyílik meg, ami tájékoztat, hogy nem egyezik egyik számmal sem.

## 5.2 A robbanás effektus elkészítése

Itt a robbanást fogom szemléltetni, hogy hogyan sikerült három kép segítségével majdhogynem egy animációt készíteni.

```
private void timer2_Tick(object sender, EventArgs e)
    if (boomtf1==true)
    {
        if (számláló2 < 4)
        {
            boom1.Image = Image.FromFile(téma + számláló2 + ".png");
            számláló2++:
        }
        else
        £
            boom1.Image = null;
            boomtf1 = false;
            számláló2 = 1;
            boomtf4 = true;
            timer2.Stop();
        3
    3
    else if (boomtf2 == true)
    {
        if (számláló2 < 4)
        £
            boom2.Image = Image.FromFile(téma + számláló2 + ".png");
            számláló2++;
        3
        else
        £
            boom2.Image = null;
            boomtf2 = false;
            számláló2 = 1;
            boomtf5 = true;
            timer2.Stop();
        }
    }
```

#### 24. ábra Robbanás élesítés

#### (Forrás: Saját szerkesztés)

A robbanás effektus sok fejtörést igényelt, A boomft1 változó alapértelmezettben hamisra van állítva. Az előző oldalon leírtam, hogy amit elfogadja a szót elindul a robbanás effektus. Itt végzi el az ellenőrzést, hogy ténylegesen igaz-e a változó. Ha igaz akkor elindít még egy feltételt, ami a száláló2 változót ellenőrzi. Ez arra szolgál, hogy alapértelmezettként egy a változó értéke, így ennyiről kezdi az ellenőrzést. A feltétel teljesülésekor megjeleníti a képet a robbanásról. három darab képet csináltam különböző méretekben, hogy minél élethűbb legyen az effektus. a legkisebb képpel kezdi az egyes szám miatt. Ha megjelenítette a képet akkor hozzá add a változóhoz egyet és előrről kezdi az egészet. Ezt addig csinálja, amíg a számláló2 változó kisebb lesz, mint 4. Utána életbe lép az else-ág, ami eltünteti a robbanás képet, ismét hamisra állítja a változót és visszakapja az eredeti értékét a számláló2. Ennek az ágnak még van egy boomtf3 része is, mivel három darab képből készült a robbanás.

# 6. Továbbfejlesztési lehetőségek

Napjainkban egyre többen használják egyre gyakrabban a számítógépet a munkájuk során, ha jobban tudnák használni a 10 ujjas vakírást az meggyorsítaná a munkájukat is hiszen könnyebben meg tudnák osztani figyelmüket a gépelés és az ezzel párhuzamosan folyó tevékenységük között.

6.1 **Különböző nyelveken történő gyakorlás**: Nagyon fontos, hogy nem csak a magyar nyelvű munkában, hanem az idegen nyelven folytatott munkában is minél gyorsabban és hibátlanabbul dolgozzunk. Ezért lehet szükség angol vagy német nyelven történő gyakorlásban is. Főleg a német nyelv esetén, hiszen ott sok speciális karakter, illetve billentyű kombináció használandó például: ä, β.

6.2 **Más textúrájú**: Ezek a textúrák főként gyereknek készült, kellemesebb közeget képes teremteni, így számokra. Továbbá lehetne sokkal letisztultabb tematikájú kinézeteket is alkotni.

6.3 **Hosszabb szavak**: Az írásuk nagyobb figyelem összpontosítást igényel. Ennek gyakorlására egészen hosszú (például: 25-30 karakteres) szavak is bekerülhetnek a gyakorló programba.

6.4 **Kerek mondatok**: A mindennapi életben nem szavakat, hanem mondatokat használunk a kommunikáció során. Vannak olyan mondatok, amelyek gyakran előfordulnak egyes, esetekben ezeknek a mondatoknak gyakorlására is összpontosíthat egy továbbfejlesztett programváltozat.

6.5 **Több soros szöveg**: A tanulás egy bizonyos pontja után szükség van folyamatos szövegek gyakorlására is, hiszen az összefüggő szövegek írása során zavart okozhat, ha ugyan az a szó többször is előfordul a mondatokban.

6.6 **Bal és jobb kezes szavak**: Az írás során nehézséget okoz, ha egymás után több karakter leütéséhez ugyan azt a kezet kell használni, ezért az írásbiztonság miatt célszerű az ilyen szavaknak a külön gyakorlása.

6.7 **Teljes képernyő:** Fontos lenne, hogy a program illeszkedjen a felhasználó képernyőjéhez. Jelenpillanatban egy előre beállított nagyságban elérhető.

21

# 7. Ábrajegyzék

| 1.  | ábra Listák Létrehozása5              |
|-----|---------------------------------------|
| 2.  | ábra Lista beolvasása6                |
| 3.  | ábra Szó változók létrehozása7        |
| 4.  | ábra Szavak elhelyezkedése7           |
| 5.  | ábra Kereső ablak8                    |
| 6.  | ábra Kereső változás8                 |
| 7.  | ábra Betű stílusok8                   |
| 8.  | ábra Kereső hozzáadása a programhoz8  |
| 9.  | ábra Pontok és Hibák9                 |
| 10. | ábra Pontok és Hibák helyezkedése9    |
| 11. | ábra Időzítő9                         |
| 12. | ábra Perc és Másodperc10              |
| 13. | ábra Időzítő beállítása és kinézese10 |
| 14. | ábra Kezdőképernyő13                  |
| 15. | ábra Fiú stílus kezdőképernyő15       |
| 16. | ábra Fiú háttér15                     |
| 17. | ábra Ágyú elhelyezkedése16            |
| 18. | ábra Robbanás Effekt16                |
| 19. | ábra Lány Stílus kezdőképernyő17      |
| 20. | ábra Lány háttér17                    |
| 21. | ábra Régies stílus kezdőképernyő18    |
| 22. | ábra Régies háttér18                  |
| 23. | ábra Szóhossz keresés19               |
| 24. | ábra Robbanás élesítés20              |

# NYILATKOZAT a záródolgozat nyilvános hozzáféréséről

| A hallgató neve:                | Chosz Balazs                              |
|---------------------------------|-------------------------------------------|
| A Hallgató Neptun kódja:        | GWV835                                    |
| A dolgozat címe:                | Egy gépirast fejlesztő program benntatása |
| A megjelenés éve:               | 2024                                      |
| A konzulens intézetének neve:   | Müszani letezet                           |
| A konzulens tanszékének a neve: | Alkalmazett Informatikai Tanszék          |

## és eredetiségéről

Kijelentem, hogy az általam benyújtott záródolgozat egyéni, eredeti jellegú, saját szellemi alkotásom. Azon részeket, melyeket más szerzők munkájából vettem át, egyértelműen megjelöltem, és az irodalomjegyzékben szerepeltettem.

Ha a fenti nyilatkozattal valótlant állítottam, tudomásul veszem, hogy a záróvizsga-bizottság a záróvizsgából kizár és a záróvizsgát csak új dolgozat készítése után tehetek.

A leadott dolgozat, mely PDF dokumentum, szerkesztését nem, megtekintését és nyomtatását engedélyezem.

Tudomásul veszem, hogy az általam készített dolgozatra, mint szellemi alkotás felhasználására, hasznosítására a Magyar Agrár- és Élettudományi Egyetem mindenkori szellemitulajdon-kezelési szabályzatában megfogalmazottak érvényesek.

Tudomásul veszem, hogy dolgozatom elektronikus változata feltöltésre kerül a Magyar Agrárés Élettudományi Egyetem MATER Hallgatói Dolgozatok repozitoriumába. Tudomásul veszem, hogy a megvédett és – nem titkosított dolgozat a védést követően – titkosításra engedélyezett dolgozat a benyújtásától számított 5 év eltelte után nyilvánosan elérhető és kereshető lesz az Egyetem MATER Hallgatói Dolgozatok repozitoriumában.

Kelt: <u>2024</u> év <u>04</u> hố <u>21</u> nap

Cross Ballies

Hallgató aláírása

MATE Szervezeti és Működési Szabályzat III. Hallgatói Követelményrendszer III.1. Tanulmányi és Vizsgaszabályzat 6.13. sz. függeléke: A MATE egységes szakdolgozat / diplomadolgozat / záródolgozat / portfólió készítési útmutatója 4.1. sz. melléklete: Konzulensi nyilatkozat

### NYILATKOZAT

\_\_\_\_Orosz Balázs\_\_\_\_\_ (név) (hallgató Neptun azonosítója: \_GWV8BS\_\_) konzulenseként nyilatkozom arról, hogy a záródolgozatot áttekintettem, a hallgatót az irodalmi források korrekt kezelésének követelményeiről, jogi és etikai szabályairól tájékoztattam.

A záródolgozatot a záróvizsgán történő védésre javaslom / nem javaslom

A dolgozat állam- vagy szolgálati titkot tartalmaz: igen <u>nem</u>

Kelt: \_\_\_\_\_\_2024\_\_\_\_\_\_ év \_\_\_\_\_\_04\_\_\_\_ hó \_\_\_\_21\_\_\_ nap

North 8->

belső konzulens